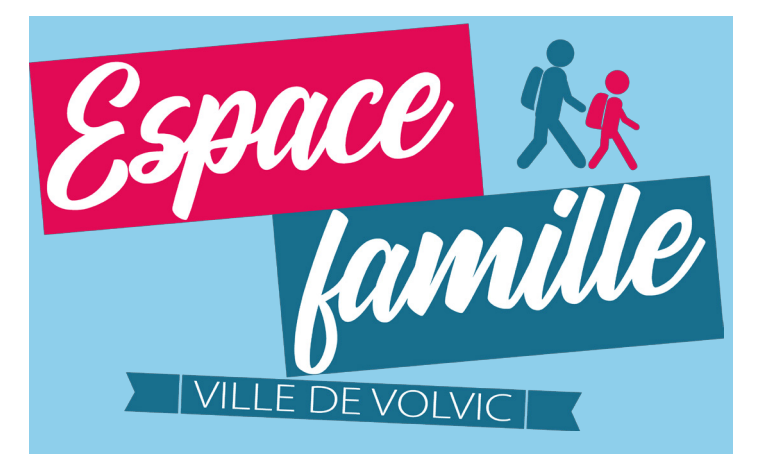

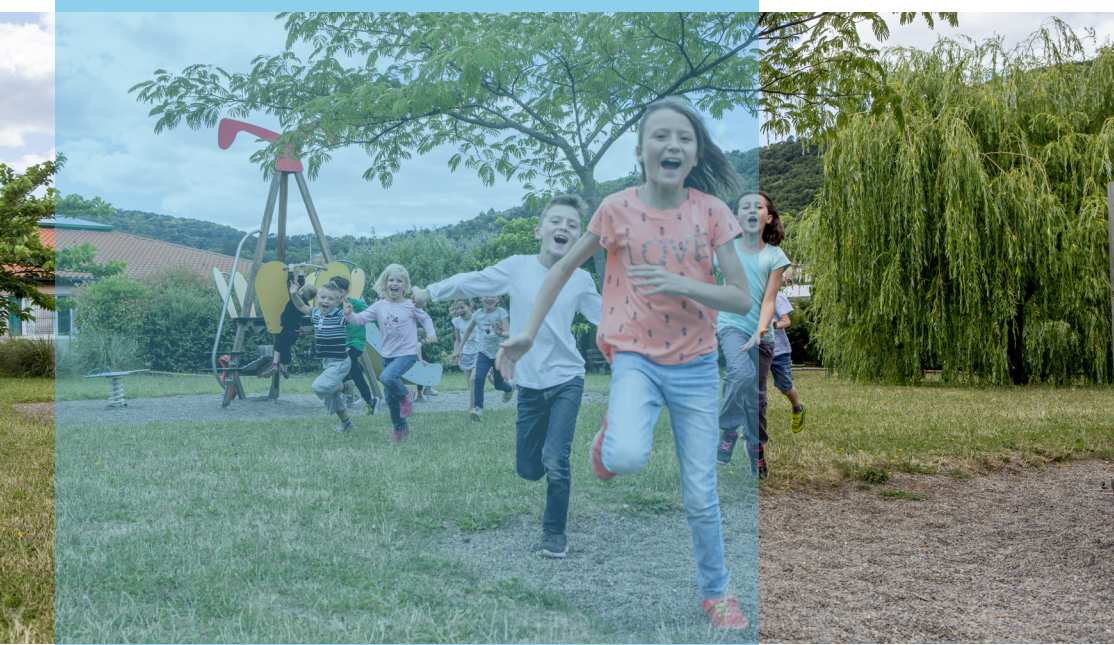

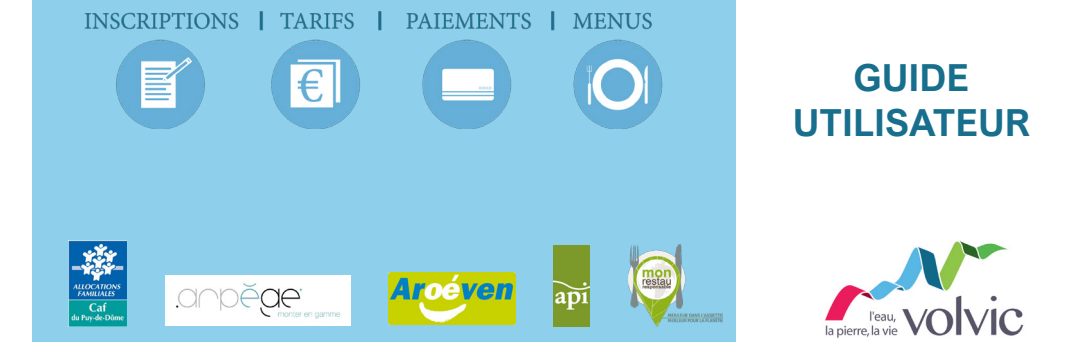

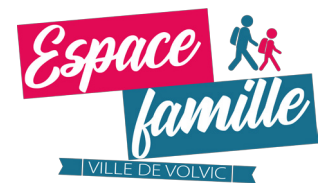

Créez votre espace famille en seulement quelques clics

Rendez-vous

←

## Sur le site www.espace-citoyens.net/ville-volvic

→ C 🕺 https://www.espace-citoyens.net/ville-volvic

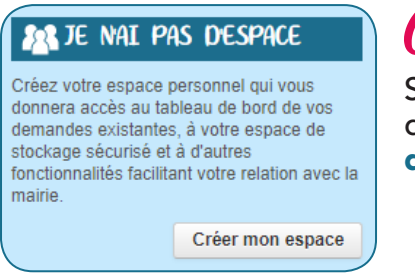

Cliquez

Sur le bouton **«Créer mon espace»** dans la rubrique **«Je n'ai pas d'espace»** à gauche de l'écran.

Toutes les étapes et renseignez les champs «Civilité», «Nom» et «Prénom» tels qu'indiqués dans le courrier de la mairie. Lors de la dernière étape, renseignez le champ **«Service clé»** avec la clé d'identification que vous avez reçu dans ce même courrier. Après validation, un mail de confirmation vous sera envoyé.

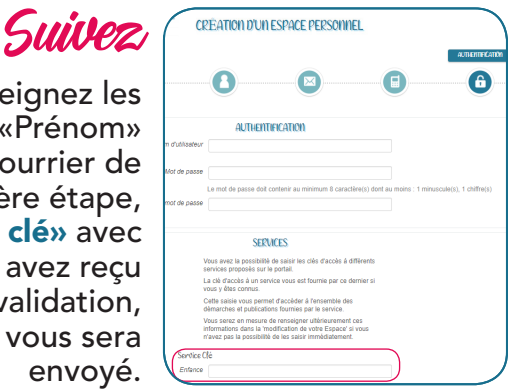

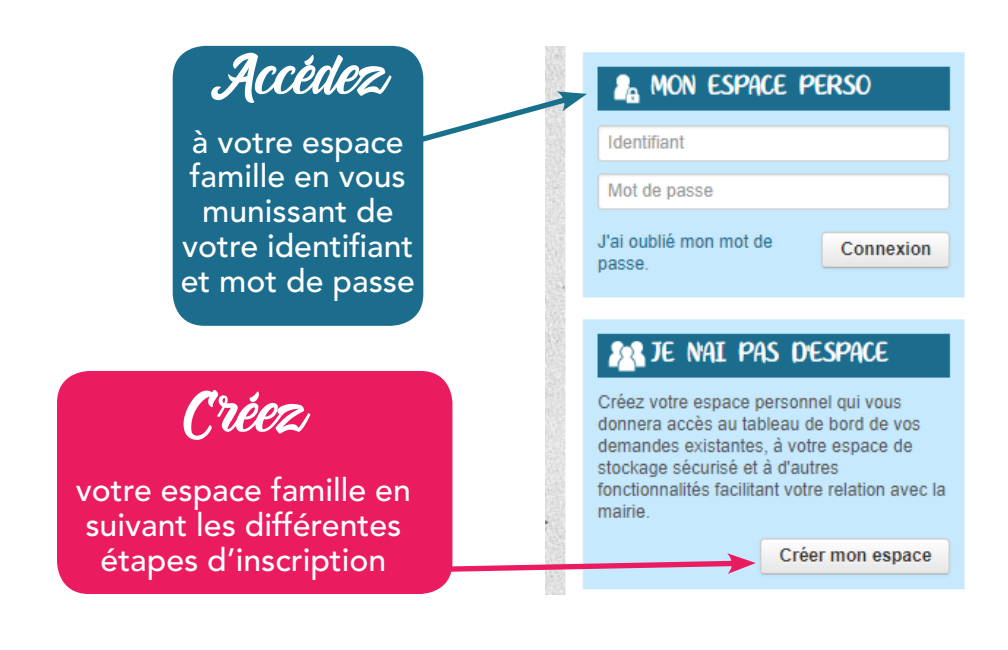

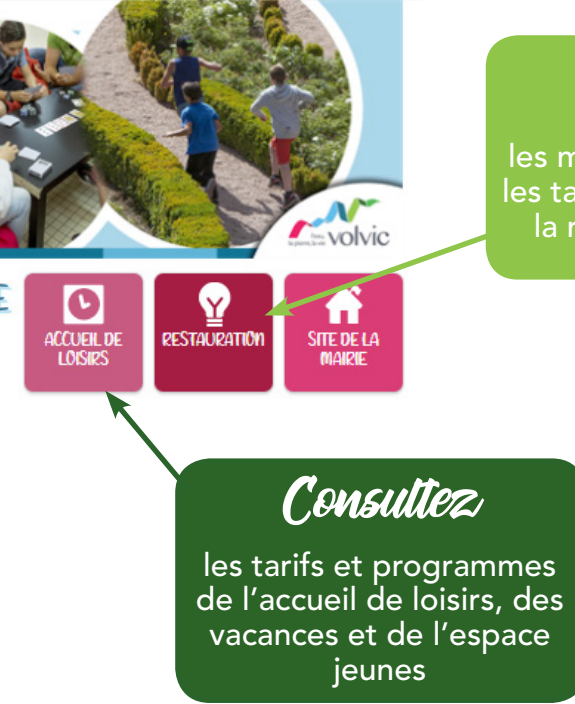

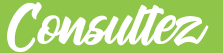

les menus hebdomadaires, les tarifs et le règlement de la restauration scolaire.

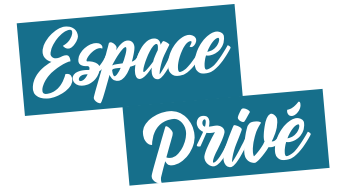

Accédez à vos informations personnelles, effectuez vos démarches et réglez vos factures.

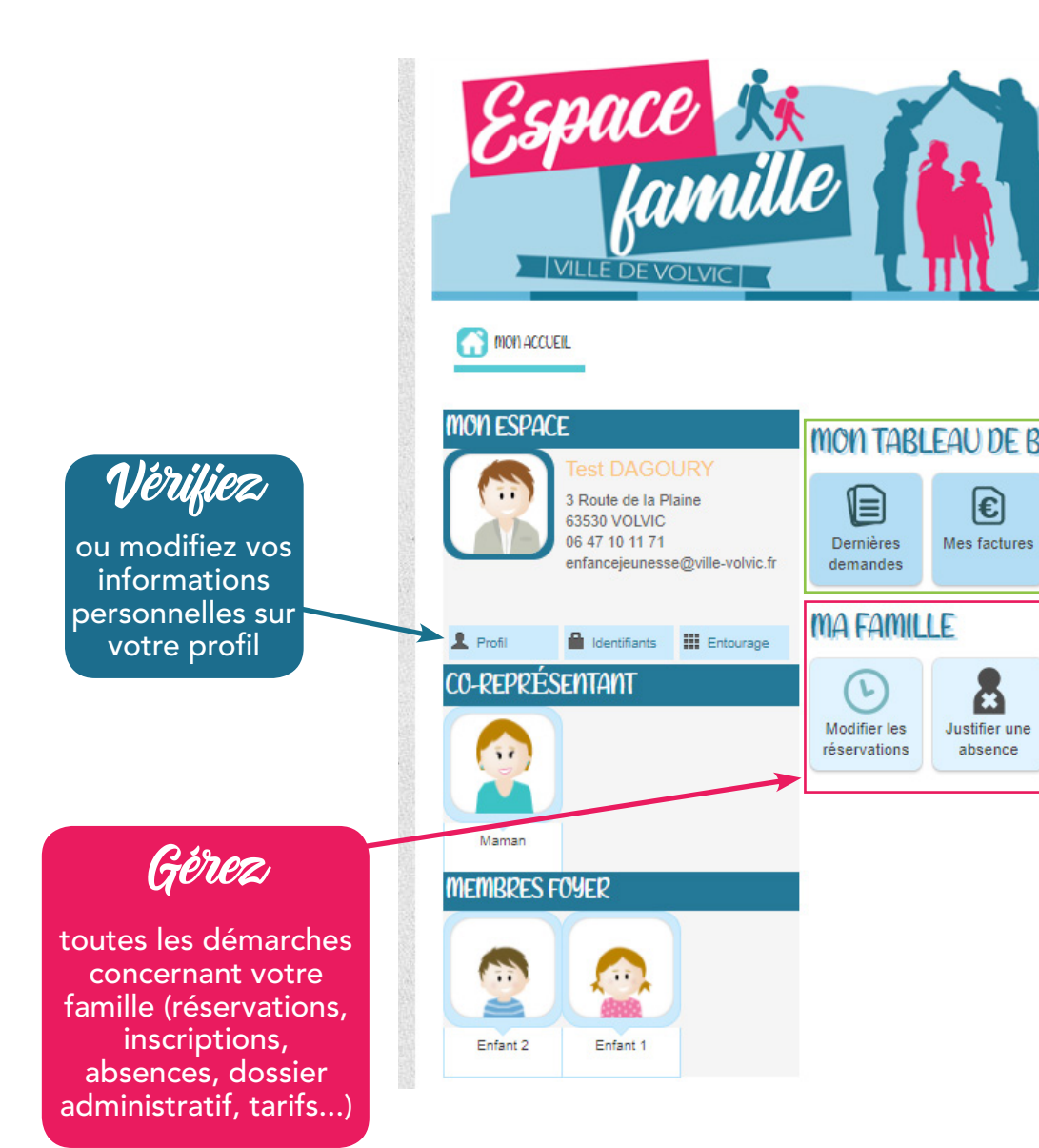

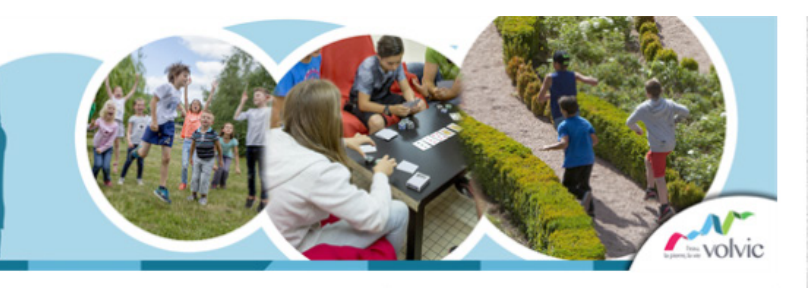

Bonjour Monsieur DAGOURY. Dernière connexion le 24/08/2020 à 09:23

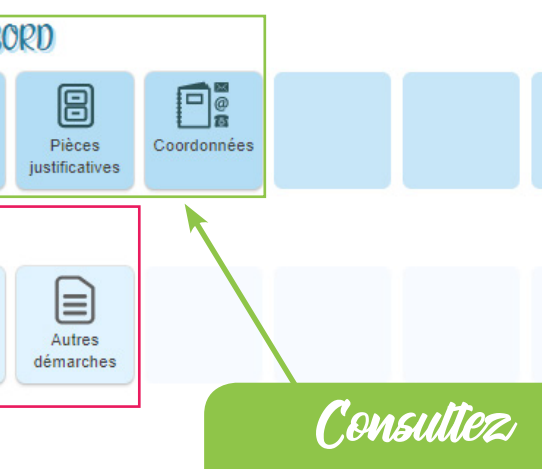

et accédez à toutes vos demandes, factures et pièces justificatives et modifiez vos coordonnées.

## Déconnectez-vous

C

de votre espace personnel pour retourner à la page d'accueil publique de l'espace famille

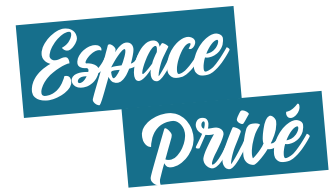

Inscrivez votre enfant à la restauration scolaire et à l'accueil de loisirs.

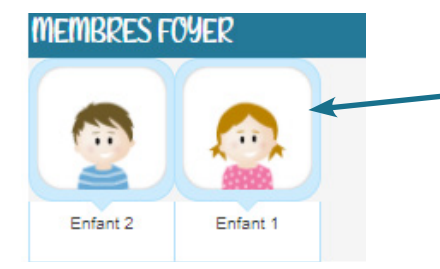

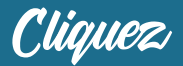

sur l'icône de votre enfant afin d'accéder à son profil.

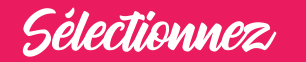

«Modifier la réservation», puis choisissez à quelle activité vous souhaitez inscrire votre enfant (restauration, etc). Enfin, cliquez sur «Commencer» en bas à droite de la page suivante.

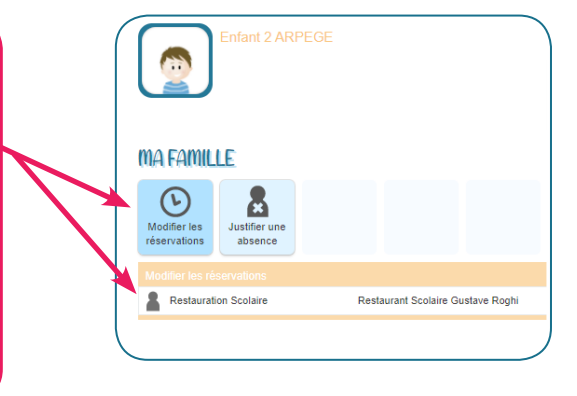

| Réservations du 01/09/2020 au 02/07/2021                                |          |                | <ul> <li>Septembre 2020 </li> </ul> |        | pliquer une périodicité |
|-------------------------------------------------------------------------|----------|----------------|-------------------------------------|--------|-------------------------|
| rvations antérieures en attente d'instruction Tout cocher / Tout cocher |          |                |                                     |        |                         |
| ARDI                                                                    | MERCREDI | JEUDI          | VENDREDI                            | SAMEDI | DIMINICHE               |
|                                                                         |          | 62/09<br>Repas | 0409<br>Repas                       |        | C6/09                   |
|                                                                         |          | 10/09<br>Repas | 1/09<br>Repas                       |        |                         |
|                                                                         |          | 17/09<br>Repas | Repas                               |        |                         |
|                                                                         |          | 2409<br>Repas  | 25:09<br>Repas                      |        |                         |

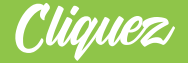

sur «Appliquer une périodicité» pour choisir les jours d'inscription de votre enfant. Choisissez une période entre deux dates à laquelle vous souhaitez que votre enfant soit inscrit.

## APPLIQUER UNE PERIODICITE

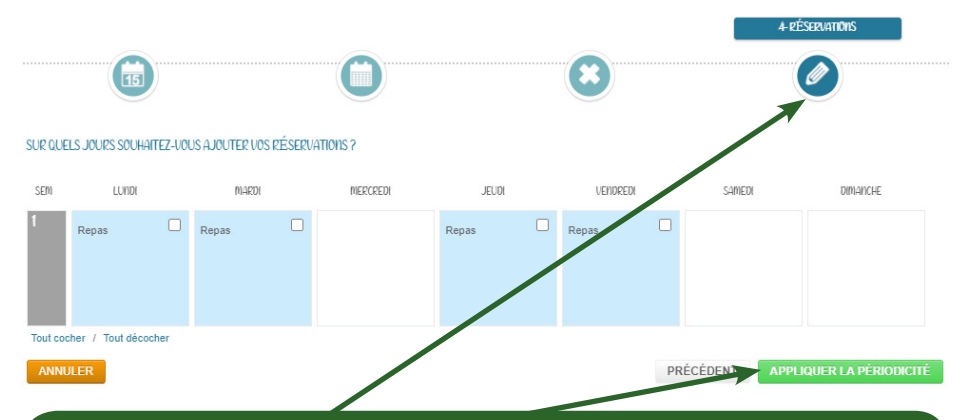

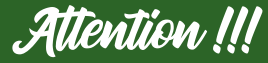

La troisième étape vous propose de supprimer des jours réservations. Il vous faut passer cette étape et selectionner les jours d'inscription lors de l'étape suivante. Pour finir, choisissez «Appliquer la périodicité».

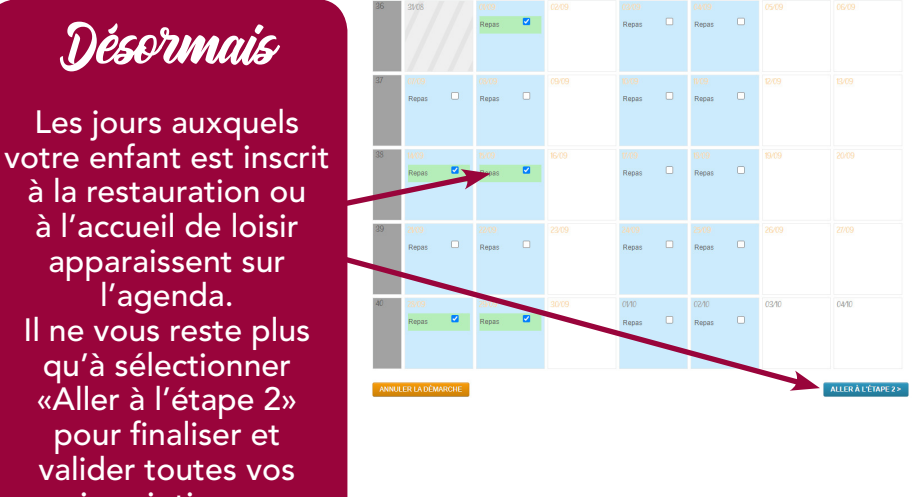

inscriptions.

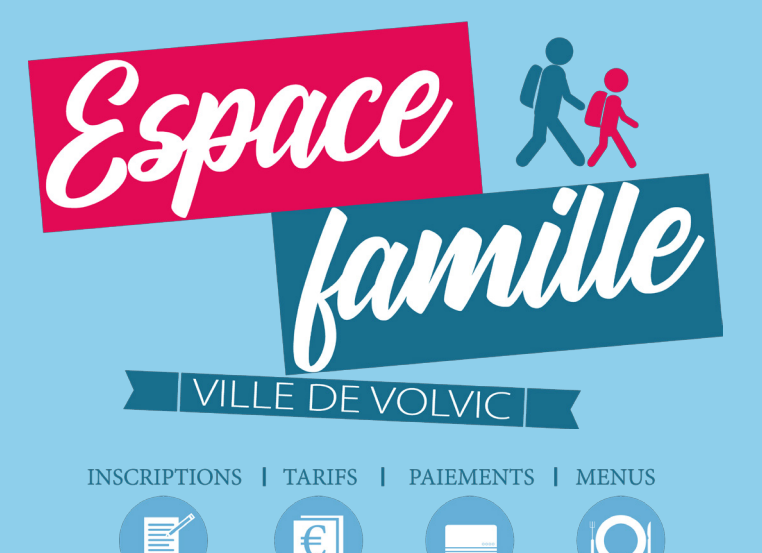

POUR TOUTE INFORMATION, VEUILLEZ CONTACTER LE SERVICE ÉDUCATION / ENFANCE JEUNESSE Tél : 04 73 33 44 94 Mail : enfancejeunesse@ville-volvic.fr

ACCUEIL PÉRISCOLAIRE LA CLÉ DES CHANTS Directrice : Nadine GRENOUILLAT 2 avenue de la liberté - 63530 Volvic Tél : 04 73 33 57 40 ngrenouillat@ville-volvic.fr

ACCUEIL PÉRISCOLAIRE GUSTAVE ROGHI Directrice : Coralie MOSNIER 3 rue de Chancelas - 63530 Volvic Tél : 04 73 33 84 45 cmosnier@ville-volvic.fr

ACCUEIL PÉRISCOLAIRE MOULET-MARCENAT Directrice : Corinne SENNEPIN Moulet-Marcenat - 63530 Volvic Tél : 04 73 33 82 52 csennepin@ville-volvic.fr